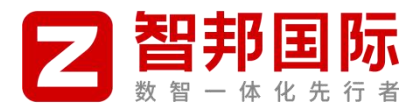

目录

| —  | 概述         | 2    |
|----|------------|------|
| 二、 | 智邦家园板块说明   | 2    |
| Ξ、 | 智邦家园功能说明   | 5    |
|    | 1、智邦家园入口   | 5    |
|    | 2、智邦家园权限划分 | 5    |
|    | 3、发帖功能     | 6    |
|    | 4、审帖功能     | .11  |
|    | 5、看帖和回复    | 12   |
|    | 6、文化积分     | 15   |
|    | 7、我的相关功能   | 16   |
|    | 8、智邦家园支持多端 | . 17 |

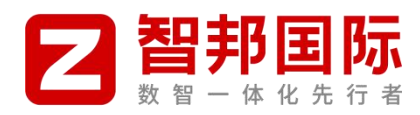

# 一、概述

智邦家园是智邦国际的文化家园,精神乐土,智邦家园中提供"信息公告、文化原力、成长专区、成就之星、 活动专区、温馨时刻"共计6个板块,分别从员工成长、成就、家人、健康、生活等方面,全方位的注重员工成长。

### 二、智邦家园板块说明

| 板块   | 频道                                                | 说明                                                  | 发帖人   |  |  |  |  |  |
|------|---------------------------------------------------|-----------------------------------------------------|-------|--|--|--|--|--|
| 信息公告 | 公司公告                                              | 公司级别的各类公告和通知                                        | 活动发起人 |  |  |  |  |  |
|      | 文化解读                                              | 对于企业文化的各个文化点进行的深度解读                                 | 文化大使  |  |  |  |  |  |
|      | 文化知音                                              | 文化知音 企业文化与个人、团队与日常工作相结合的感悟分享                        |       |  |  |  |  |  |
| 文化原力 | 文化同心会                                             | 记录以企业文化为纽带, 以团队交流的形式走进各团队进行文化交流活动                   | 文化大使  |  |  |  |  |  |
|      | 文化先锋                                              | 团队中优秀文化践行者的优秀案例(据实提交描述+配图/视频)                       | 所有人员  |  |  |  |  |  |
|      | 1、员工读书的过程、感悟分享<br>好书共读<br>2、各部门组织团队集体性的读书过程的照片或视频 |                                                     |       |  |  |  |  |  |
| 成长专区 | 培训区                                               | 公司层面或部门发起的各类集体培训大纲、培训现场照片或短视频                       | 文化大使  |  |  |  |  |  |
|      | 成长故事                                              | 记录每位员工成长路上的点点滴滴(遵循《员工成长历程》节点)                       | 文化大使  |  |  |  |  |  |
|      | 生命之巅                                              | 各种有助于学习和成长类的好文章、好故事、好视频分享                           | 所有人员  |  |  |  |  |  |
|      | 快乐工作                                              | <b>二作</b> 动公区域内所有发生的员工风采照或短视频(精彩早会、团队活动、<br>奋斗瞬间等等) |       |  |  |  |  |  |
|      | 本周明星                                              | 每周获得冠军的各部门精英照片或短视频                                  | 文化大使  |  |  |  |  |  |
|      | 荣耀之星                                              | 月度及以上周期性的各类奖项(如月、季、年等)照片或短视频                        | 风采组   |  |  |  |  |  |

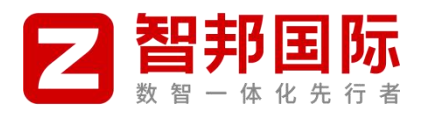

|                                              | 文化活动                                                                                           | 1、公司文化组发起的相关的活动介绍、活动现场照片或短视频  | 风采组   |  |  |  |
|----------------------------------------------|------------------------------------------------------------------------------------------------|-------------------------------|-------|--|--|--|
|                                              |                                                                                                | 2、各类重要历史文化节日的民族精神传递素材         | 文化活动组 |  |  |  |
| 活动专区                                         | <ul> <li>1、公司体育组发起的各类活动、活动现场照片或短视频</li> <li>体育活动</li> <li>2、部门内发起的各类团队体育活动及现场照片或短视频</li> </ul> |                               |       |  |  |  |
|                                              | 时事热点                                                                                           | 各类时事热点新闻、资讯                   | 文化活动组 |  |  |  |
|                                              | 生日祝福                                                                                           | 员工过生日的素材、生日照片或短视频             | 文化大使  |  |  |  |
|                                              |                                                                                                | 1、公司发起的感恩活动和感恩父母基金等相关内容       |       |  |  |  |
|                                              | 感恩天地                                                                                           | 2、工作及成长中涉及到的感恩领导、同事或工作中其他感恩故事 | 所有人员  |  |  |  |
|                                              |                                                                                                | 3、个人生活中或身边发生的各种感恩故事和感恩体悟      |       |  |  |  |
| 泪酸叶刻                                         |                                                                                                | 4、其他各类给予精神触动的感恩励志视频或素材等       |       |  |  |  |
| <u> 一一一一一一一一一一一一一一一一一一一一一一一一一一一一一一一一一一一一</u> | 宝贝园地                                                                                           | 智邦宝宝秀、宝宝出生照或全家福、六一活动等各类宝宝才艺展示 | 文化大使  |  |  |  |
|                                              | 幸福时刻                                                                                           | 员工领结婚证、婚礼现场等各类喜事照片或短视频        | 文化大使  |  |  |  |
|                                              | 多彩生活                                                                                           | 日常户外团建活动、团队聚会等相关的照片或短视频       | 所有人员  |  |  |  |
|                                              | 文化积分排                                                                                          | 1、所有人员的文化积分排行                 | 河宁小归  |  |  |  |
|                                              | 行                                                                                              | 2、文化积分规则                      | 计化小组  |  |  |  |

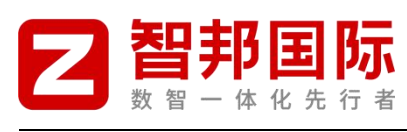

| Z    | 智邦国际<br>8 第一体 18 先行者                                   | . 智才                                                                                                    | aps /                                                                                                    | 家包                                                                                                    | 设置   消息   ♥ 提醒(7)   管理<br>∓7分(239)   组织架构 | 里 管理中心 退出                                                                                                    |
|------|--------------------------------------------------------|----------------------------------------------------------------------------------------------------|----------------------------------------------------------------------------------------------------|----------------------------------------------------------------------------------------------------|-------------------------------------------|----------------------------------------------------------------------------------------------------|
|      |                                                        |                                                                                                    |                                                                                                    |                                                                                                    |                                           | MitCh                                                                                                    |
|      |                                                        | 使用指用                                                                                                    |                                                                                                    |                                                                                                    |                                           | 伏建守肌▼                                                                                                    |
| E SE | PDPDZ                                                  |                                                                                                    | ~ ##                                                                                                    | 02                                                                                                    | 我族                                        |                                                                                                    |
|      |                                                        | <ul> <li>祝谷芹线【风林】生日快乐!</li> <li>祝安徽客舰中心【南一】生日快乐</li> <li>2024年9月暂約国际荣耀之量</li> <li>恭喜【实施部】【李渡】【王成谱</li> <li>祝安徽专业心【夏月】生日快乐</li> <li>【周休育活动】10月(第二周)活</li> <li>世界保健日国际节日</li> <li>祝福安徽香服中心【梁彤红奠】【</li> <li>祝【深圳分公司】【严颜】生日快</li> <li>99重阳节:敬老、羞老</li> </ul> | <ul> <li>○</li> <li>○</li></ul> | ■ 【 (赤虎部】 【 李渡】 【 王成邦<br>【 综合中心】 【 助創】生日秋<br>安献畜服中心 【 今夕】生日秋<br>【 北京意邸申曲 叫 【 常選】 生目<br>北京意邸博曲中心 【 常選】 生日<br>人 本 送 【 御清】生日快乐!<br>置 ( 安岐都服中心 】 [ 法 今 〕 水<br>京 安献春服中心 【 小燕子】 正<br>北 京 靖唐中心 【 康颜】 生日秋5 | <ul> <li>智</li></ul>                      | 【●西西]生日快…<br>【助助】生日快乐…<br>两会专题全通稿<br>【電频】生日快乐…<br>当中心【達成】入…<br>【第何】或得千金…<br>雪春最於2015注脚…<br>ひ【注潤】入取管<br>以「注潤】入取管<br>ひ【消次】入取三… |
| 信息公  | 公告                                                     |                                                                                                    |                                                                                                    |                                                                                                    | 3                                         | 的区版主: 虞姬, 白素贞 🔵                                                                                                    |
| (پ   | 公司公告<br>主题: 60, 帖数: 87<br>热烈祝贺智邦国际第四届文化建设 201          | 24-10-8 08:16 人参果                                                                                                    |                                                                                                    |                                                                                                    |                                           |                                                                                                    |
| 文化   | 原力                                                     |                                                                                                    |                                                                                                    |                                                                                                    | :                                         | 分区版主:白素贞,虞姬 💿                                                                                                    |
| R.   | <b>文化</b> 解读<br>主题: 9, 帖数: 15<br>让时间成为一面战鼓,激励我们奋 20;   | 24-8-27 17:36 德帅                                                                                                    | <                                                                                                    | 文化知音<br>主题: 121, 帖数: 214<br>浅谈团队精神之【同心同进】                                                                                                    | 2023-11-13 18:46 助助                       |                                                                                                    |
|      | 文化同心会<br>主题: 6, 帖数: 7<br>【文化润心会】再次走进销售中心… 200          | 22-11-18 21:10 陆贞                                                                                                    | 1 <b>fr</b>                                                                                                    | 文化先锋<br>主题: 2181, 帖数: 2759<br>【奋斗精神】超常规时间为多                                                                                                    | :个春 2024-9-30 09:43 棲苓                    |                                                                                                    |
| 成长   | 区                                                      |                                                                                                    |                                                                                                    |                                                                                                    | :                                         | 分区版主: 白素贞, 虞姬 💿                                                                                                    |
| ų,   | 好书共读<br>主题: 179, 帖数: 394<br>4.23世界读书日,让我们一起来阅 20;      | 24-4-24 10:02 章羽                                                                                                    | 庾                                                                                                    | 培训区<br>主题: 27, 帖数: 43<br>智邦国际大课直播《计算机基                                                                                                    | 础知 2023-7-26 09:27 章羽                     |                                                                                                    |
| Q    | 成长故事<br>主题: 1297, 帖数: 2581<br>恭喜【实施部】【李渡】【王成谱 昨5       | 天 11:33 呦呦                                                                                                    | \$                                                                                                    | 生命之巅<br>主题: 340, 帖数: 579<br>自我锦囊关于思维 2024-7                                                                                                    | -5 18:40 黄风怪                              |                                                                                                    |
| 成就。  | 2星                                                     |                                                                                                    |                                                                                                    |                                                                                                    | :                                         | 分区版主:白素贞, 虞姬 🕒                                                                                                    |
|      | 快乐工作<br>主题: 614, 帖数: 1397<br>【督邦国际销售中心】9月第二届 202       | 4-9-24 17:58 越越                                                                                                    | ٢                                                                                                    | 本周明星<br>主题: 417, 帖数: 602<br>恭喜北京总部【张仪】【吕布                                                                                                    | 】【… 2024-9-10 18:50 越越                    |                                                                                                    |
| ö    | 荣耀之星<br>主题: 153, 帖数: 221<br>2024年9月智邦国际荣耀之星——… 昨5      | 天 15:32 西施                                                                                                    |                                                                                                    |                                                                                                    |                                           |                                                                                                    |
| 活动   | X                                                      |                                                                                                    |                                                                                                    |                                                                                                    | :                                         | 分区版主: 虞姬, 白素贞 🛛 🔵                                                                                                    |
| ۷    | <b>文化活动</b><br>主题: 167, 帖数: 266<br>世界保健日国际节日 4 天前 伯邑考  |                                                                                                    | ×                                                                                                    | 体育活动<br>主题: 224, 帖数: 351<br>【周体育活动】10月(第二周                                                                                                    | 1) 活 前天 16:08 牛魔王                         |                                                                                                    |
|      | 时事热点<br>主题: 94, 帖数: 96<br>【创新与巨变】Al领域斩获多项诺 6 7         | 天前 凤凰                                                                                                    |                                                                                                    |                                                                                                    |                                           |                                                                                                    |
| 温馨   | 时刻                                                     |                                                                                                    |                                                                                                    |                                                                                                    | 分区版                                       | 主: 虞姬, 紫萱, 白素贞 🛛 🕤                                                                                                    |
| \$   | 生日祝福 (2)<br>主题: 1152, 帖数: 1989<br>祝A产线【风林】生日快乐! 1 小时前相 | 秦苓                                                                                                    | *                                                                                                    | 感恩天地<br>主题: 68, 帖数: 167<br>以爱之名,致敬智邦同仁的父                                                                                                    | 母亲 2024-7-29 08:16 云朵                     |                                                                                                    |
|      | 宝贝园地<br>主题: 45, 帖数: 201<br>祝福安徽客服中心【绿肥红瘦】【… 4 ヲ        | 天前 小乔                                                                                                    | 喜                                                                                                    | 幸福时刻<br>主题: 70, 帖数: 358<br>祝安徽客服中心【芋圆】新婚                                                                                                    | 快乐 2024-10-8 18:32 夭夭                     |                                                                                                    |
|      | 多彩生活<br>主题: 102, 帖数: 343<br>一群人, 一条路, 一起成长, 心怀 20;     | 23-7-12 08:34 希羽                                                                                                    |                                                                                                    |                                                                                                    |                                           |                                                                                                    |
|      |                                                        |                                                                                                    |                                                                                                    | GMT                                                                                                    | "+8, 2024-10-16 10:49 , Processed in      | 手机版 智邦国际<br>0.030413 second(s), 12 queries .                                                                                 |

(智邦家园首页)

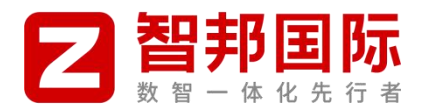

# 三、智邦家园功能说明

### 1、智邦家园入口

第一步:通过智邦国际 WORK 平台的右上角"智邦家园"链接进入到智邦家园;

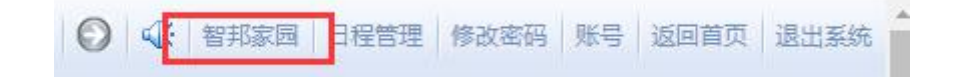

第二步: 首次进入或者退出后再进入, 需要输入用户名和密码, 验证正确后即可(切记改密码)。

| 2 智邦国际                                | 者邦家国                           |
|---------------------------------------|--------------------------------|
| <b>局心隔进   文化先锋   文化织分排行卷   使用指南  </b> |                                |
| 登录                                    |                                |
|                                       | 用户名                            |
|                                       | <b>这</b> 码。                    |
|                                       | 安全語响 (安全語例(未设置请忽略) ♥<br>□ 自动登录 |
|                                       | 登圾                             |
|                                       |                                |
| 设为首页 收藏本站 发始一返 使用每时                   | 100                            |
| 2 智邦国际                                |                                |
| 同心病进 文化光绪 文化形分排行使 使用指摘<br>同心间进        | teasar-                        |

(登录成功)

### 2、智邦家园权限划分

为了保证家园信息的规范性、真实性和及时性,每个部门安排对应大使把部门信息第一时间发布到智邦家园上, 其他信息由新手上路、文化活动组、风采组、版主等负责人发布到家园上。

| 角色   | 权限范围                  |
|------|-----------------------|
|      | 1、可查看所有审核通过的帖子、活动和回复; |
| 新手上路 | 2、可对查看帖子进行回复和点评;      |
|      | 3、可对查看活动进行参加、回复和点评;   |

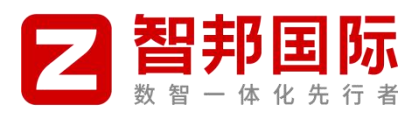

|                        | 4、可在"好书共享、生命之巅、感恩天地、多彩生活、"频道发帖。         |
|------------------------|-----------------------------------------|
| 大使                     | 1、可在除"荣耀之星、文化活动"之外的所有频道发帖。              |
| 文化活动组                  | 1、例外功能: 文化活动组所有成员均可在"文化活动"的频道发帖。        |
| 风采组                    | 1、例外功能:风采组所有成员均可在"荣耀之星"的频道发帖。           |
| 版主                     | 1、各频道的版主可对此频道发布帖子、活动或者投票进行审核。           |
| 石体体油口                  | 1、整个智邦家园产品的运维, 举例: 新增功能、优化功能、站点正常运行等事项。 |
| <b>厼</b> 坈目 <b>仼</b> 贝 | 2、用户账号的管理,新增、冻结和权限调整。                   |

### 3、发帖功能

第一步: 登录智邦家园后, 才可以使用"发帖"功能;

温馨提示:非全员发帖的板块,只有对应板块人员、大使、和版主才可以发新帖。

| 自行者                                                                                    | P & B                           | 日初時史 13年<br>登录 立日 |
|----------------------------------------------------------------------------------------|---------------------------------|-------------------|
|                                                                                        |                                 | 快捷导航。             |
|                                                                                        |                                 |                   |
|                                                                                        |                                 |                   |
| 指数, 您尚未登录, 没有权限在这                                                                      | 夜板块发站                           |                   |
| 18数, 您尚未登录, 没有权限在家 用户登录                                                                | <b>京版块发站</b>                    |                   |
| 18数, 忽尚未登录, 没有权限在望 用户登录 用户名。                                                           |                                 |                   |
| 18数, 您尚未登录, 没有权限在33 用户登录 用户名 -  密码:                                                    | \$版块发帖<br>立即注册<br>              |                   |
| 18数, 忽向未登录, 没有权限在18 用户登录 用户名 - [ 密码: _ 安全细问: 安全提问(表)                                   | ▲版袂发帖<br>立即注册<br>找回常码 注册        |                   |
| 18数, 您尚未登录, 没有权限在部<br>用户登录           用户名 -           您码:           安全提问:         安全提问: | ★販売当帖<br>立即注册<br>找回常码 注記[清忽略] > |                   |

(未登录发帖)

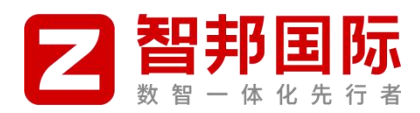

| 经为都济 在最单位 发始一点                        |                |   |    |   | - |                                 |
|---------------------------------------|----------------|---|----|---|---|---------------------------------|
| 2 智邦国际                                | 10-11-         | 有 | 邦家 | e |   | 4 600 635 100 - 100 1 100 1 100 |
| BOBE X820 X8200F                      | in wulat       |   |    |   |   | 行放                              |
| Reseit                                |                |   |    |   |   |                                 |
| AUTING F                              |                |   |    |   |   |                                 |
|                                       | NTR 1027 80467 |   |    |   |   |                                 |
| 198 2.8 23 4.7 Sta                    |                |   |    |   |   | <b>运动/</b> 群场 - 化4              |
| ····································· | <b>1</b> .图年   |   |    |   |   | asan 🗒                          |
|                                       |                |   |    |   |   |                                 |

#### (登录成功后发帖)

| 1.         | 智          | 邦   | 家园 | ▲   我的 +   设置   海島   提醒 +   退出<br>駅57:0 +   用户組:新手上路 + ↓ |
|------------|------------|-----|----|----------------------------------------------------------|
|            |            |     | _  | 快捷导航→                                                    |
| 🔕 複数, 1813 | 有权限在该版     | 来发站 |    |                                                          |
| [点击这里返回上一] | <b>٦</b> ] |     |    |                                                          |

(没有权限)

### **第二步:**选择要发帖的频道,举例:文化活动→体育活动;

| 信息公告                                                                                        |                                                                     |
|---------------------------------------------------------------------------------------------|---------------------------------------------------------------------|
| ▲ 公司公告<br>主题 60, M级2: 87<br>热烈研放者到国际第四国文化建设 2024-10-8 08:16 人参果                             |                                                                     |
| 文化原力                                                                                        |                                                                     |
| 文化解读<br>主题:9, 科政: 15<br>让时间成为一面战鼓、激励我们奋 2024-8-27 17:36 德师                                  | 文化如音<br>主题: 121, 4版: 214<br>法法团队得种之【同心同进】 2023-11-13 18:46 助助       |
| <ul> <li>文化同心会</li> <li>主题 6, N股: 7</li> <li>【文化间心会】再次走进畅售中心 2022-11-18 21:10 陆贞</li> </ul> | ★ 文化洗择<br>主题: 2181, 帖政: 2759<br>【奋斗精神】 超架规时间为多个备 2024-9-30 09:43 德容 |
| 成长专区                                                                                        |                                                                     |
| 好书共读<br>主题: 179, NBS: 394<br>4.23世界读书日,让我们一起来闻 2024-4-24 10:02 章羽                           | 均利区 主题: 27, 粘散: 43  蓄利国际大调直播《计算机基础知 2023-7-26 09:27 憲羽              |
| <ul> <li></li></ul>                                                                         |                                                                     |
| 成就之星                                                                                        |                                                                     |
| ● 快乐工作<br>主题: 614, 帖散: 1397<br>【營約回际销售中心】 9月第二届 2024-9-24 17:58 越越                          | ★月期星<br>主题: 417, NBS: 602<br>标准北京总部【张仪】【目布】【 2024-9-10 18:50 越越     |
|                                                                                             |                                                                     |
| 活动专区                                                                                        |                                                                     |
| 文化活动     主態 167, 450, 266     世界保健日→国际市日4天前 伯邑考                                             | ★ 体育活动<br><u>土服 224,4版 954</u><br>[周体育活动] 10月 (第二周) 活… 前天 16:08 牛腐王 |
| ■ 財事拠点                                                                                      |                                                                     |

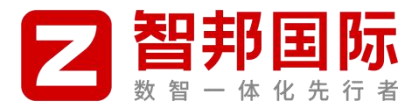

#### **第三步:**在打开页面中,点击"发帖"按钮,选择"发表帖子、发起投票、发起活动"任意一项;

| 2287 08=12 216-5                      |                         |     |   |   | - |   |    |                           |                       |                             |
|---------------------------------------|-------------------------|-----|---|---|---|---|----|---------------------------|-----------------------|-----------------------------|
| 2 智邦国际                                | P-SF                    | AL. | 智 | 邦 | 家 | æ | VA | A stati 635<br>(895)(246) | 10日 - 10日<br>私子<br>古男 | ( 1949 ) 55<br>2062/201 ( 1 |
| BKARE XRAM XRENME                     | in entat                | _   | _ |   |   | _ |    | _                         | 19g                   |                             |
| Rent 7                                |                         |     |   |   |   |   |    |                           |                       |                             |
| 2181 -                                |                         |     |   |   |   |   |    |                           |                       |                             |
| Betty] Bettas Berlin Be               | nam 1620a <b>160067</b> |     |   |   |   |   |    |                           |                       |                             |
| 198 2.8 2.8 (F) 168                   |                         |     |   |   |   |   |    |                           |                       | 5 /24                       |
| ····································· | 机影響                     |     |   |   |   |   |    |                           | 15720 <b>9</b>        | - <u>8</u>                  |

第四步:填写"帖子主题"和"帖子内容";

①帖子主题:简洁明了表达核心内容

②帖子内容:发布帖子内容,支持文字、段落、图片、附件和视频内容

- 图片: 上传后为公共资源可重复利用, 所以点击一下才会在正文显示, 图片控制在 1M 以内;
- 视频:先通过附件上传视频 (只支持 MP4 格式),把上传视频的地址复制下来,然后再点击"视频"

图标,在打开页面中把复制内容粘到"视频地址"字段中,宽和高建议:400\*300;

为了保证视频流畅性和内容画质,建议大家把视频压缩一下再上传,控制在 50M 以内为佳。

| ☆ 同心同进    | > 活动专区 | 体育活动      | 发表帖子       |           |            |                     |             |               |
|-----------|--------|-----------|------------|-----------|------------|---------------------|-------------|---------------|
| 发表帖子      | 发起投票   | 发起活动      |            |           |            |                     |             |               |
| 2021年10月別 | 绳达人秀   |           |            | 还可输入 60   | 0 个字符      |                     |             |               |
| 😔 您有 1 个: | 未使用的附件 | = 查看   使月 | 目 删除       |           |            |                     |             |               |
| 宋体 *      | 2 ~ B  | I U 🔺 🤧   |            | = 😛 🖬 🖉   | " 💠 🙆 🕑    |                     |             | 全屏 高级         |
| 2021年10月经 | 过激烈角逐, | 最后技术部xx   | x,销售部xxx,分 | 公司xxx,分别> | 为冠军、亚军和季军。 |                     |             |               |
|           |        |           |            |           |            |                     |             |               |
|           |        |           |            |           |            |                     |             |               |
|           |        |           |            |           |            |                     |             |               |
|           |        |           |            |           |            |                     |             |               |
|           |        |           |            |           |            |                     |             |               |
|           |        |           |            |           |            |                     |             |               |
|           |        |           |            |           |            |                     |             |               |
|           |        |           |            |           |            |                     |             |               |
|           |        |           |            |           |            |                     |             |               |
|           |        |           |            |           |            |                     |             |               |
| 数据已于 17:  | 10 保存  |           |            |           |            | 30 秒后保存保存存數据   恢复数据 | 字数检查   清除内容 | 加大编辑框   缩小编辑框 |
| 。附加选项     | 。 阅读权限 | ◎ 主题售     | 价          |           |            |                     |             |               |
| 发表帖子      | 保存草稿   |           |            |           |            |                     |             | 本版积分规则        |
|           |        |           |            |           |            |                     |             |               |

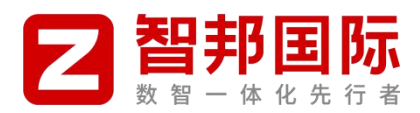

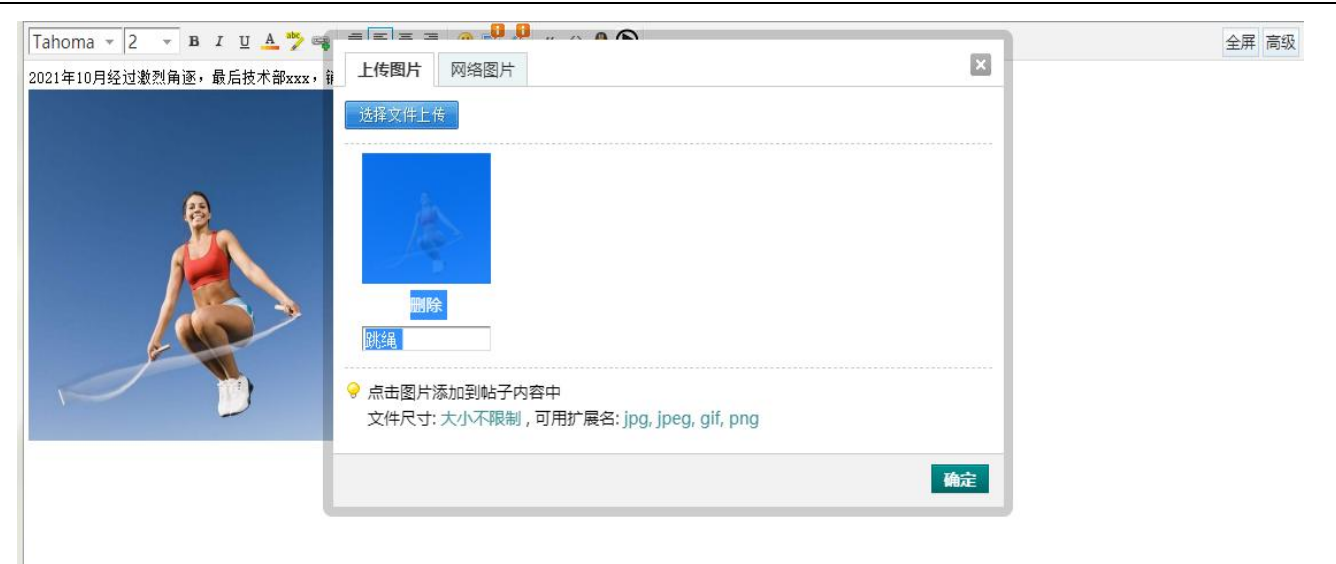

### (上传图片)

| 2021年10月跳绳达人秀               | 还可输入 60 个字符                                                                                                    |                                 |                      |  |  |
|-----------------------------|----------------------------------------------------------------------------------------------------|---------------------------------|----------------------|--|--|
| 微软雅黑 🔻 💈 🔻 🖪 🛛 🖳 🚣  🧠 🥞 🧮 🚍 | ≣ 🔒 ⊑ 🏸 " ↔ 🕭 🕑                                                                                                    |                                 | 全屏 高级                |  |  |
| 2021年10月朓编达人秀               | 上传附件                                                                                                    | ×                               |                      |  |  |
| attach://58.mp4             | 选择文件上卷                                                                                                    |                                 |                      |  |  |
|                             | 文件名 ( 插入全部附件 )                                                                                                    | 价值<br>描述 观积<br>分                |                      |  |  |
|                             | <ul> <li>总账年結.mp4 IF</li> <li>点击附件文件名添加到帖子内容中, *attach:<br/>添加<br/>文件尺寸:大小不限制,可用扩展名:<br/>chm,pdf,zip,rar,tar,gz,bzip2,gif,jpg,jpeg,pr</li> </ul> | //* 开头的附件地址支持任何人下载清谨慎<br>ng,mp4 |                      |  |  |
| 数据已于 18:08 保存               |                                                                                                    | 46定<br>20 秒后保存 保存数据   恢复数据 字数检查 | 清除內容 加大编辑框   缩小编辑框 / |  |  |

(通过附件上传视频)

![](_page_9_Picture_0.jpeg)

|               |        |         | Carlo Carlos |             |                                                        |   |  |
|---------------|--------|---------|--------------|-------------|--------------------------------------------------------|---|--|
| 觉表帖子          | 发起投票   | 发起活动    |              |             |                                                        |   |  |
|               |        |         |              | 还可输入 80 个   | 字符                                                     |   |  |
| 您有2个          | 未使用的附件 | : 查看 使  | 制制除          |             |                                                        |   |  |
| ahoma +       | 2 - в  | 1 U 🔺 🏸 |              | E 🗷 🗣 🖬 🖉 🐵 | " 💠 🙆 🕑                                                |   |  |
|               |        |         |              |             |                                                        |   |  |
| ttach://303.  | vmv    |         |              |             | 视频宽度                                                   | × |  |
| ttach://303.  | wmv    |         |              |             | 视频宽度<br>400                                            |   |  |
| ttach://303.  | wmv    |         |              |             | 视频宽度<br>400<br>视频高度                                    |   |  |
| ttach://303.  | wmv    |         |              |             | 视频宽度<br>400<br>视频高度<br>300                             |   |  |
| ttach://303.  | wmv    |         |              |             | 视频宽度<br>400<br>视频高度<br>300<br>视频路径                     |   |  |
| ttach://303.4 | wmv    |         |              |             | 视频宽度<br>400<br>视频高度<br>300<br>视频路径<br>attach://303.wmv |   |  |

数据已于 19:53 保存

(上传视频)

#### 第五步: 内容填写完成后, 点击"发表帖子"按钮, 正式保存等待版主审核;

![](_page_9_Picture_5.jpeg)

(发表帖子)

![](_page_10_Picture_0.jpeg)

| 同心同进 | 价值观排行榜 |                                               | 快捷导航↓ |
|------|--------|-----------------------------------------------|-------|
|      |        |                                               |       |
|      |        | 新主题需要审核,您的帖子通过审核后才能显示<br>如果您的浏览器没有自动跳转,请点击此链接 |       |
|      |        |                                               |       |

(待审核)

第六步:在每个频道列表页面顶部可查看本人待审核的帖子;

| 同心同进        |               | 快速导航,        |
|-------------|---------------|--------------|
| 同心同进 活动     | 的专区 体育活动      |              |
| 体育活动 今日:2 🕇 | ★ 主號:0 排名:6 🖡 | 🙀 牧羅本板 🚺 (J) |
|             |               |              |

第七步:任何状态下都可以进行"编辑"修改帖子内容,修改保存成功后都需要重新提交版主进行审核。

| ☆ > 同心同进 > 活动专区                                                                                                    | 〉体育活动 〉 2021年10月跳绳达人秀      |             |
|----------------------------------------------------------------------------------------------------|----------------------------|-------------|
| 发帖 • 回复                                                                                                    |                            | ▲返回列表       |
| 查看: 1   回复: 0                                                                                                    | 2021年10月跳绳达人秀 (审核中) [复制链接] | 令 む         |
| 宋建磊                                                                                                    | 1 发表于 44 秒前 ▶              | 楼主 电梯直达 🗾 🌶 |
| 0     0     0       1     0     0       1     0     0       1     0     0       1     0     0       1     0     0       1     0     0       1     0     0       1     0     0       1     0     0 | 2021年10月跳绳达人秀              |             |

### 4、审帖功能

第一步: 登录智邦家园后, 才可以进行审核帖子操作;

温馨提示:对应频道版主才可以审核。

![](_page_11_Picture_0.jpeg)

 文化先锋
 文化织分排行傍
 使明指摘

 同心同进管理
 主题
 回复用户

同心同进管理

|      |               | 智邦家园使用帮助 |
|------|---------------|----------|
|      |               |          |
|      |               | 快速导航~    |
| 1431 |               |          |
|      |               |          |
|      |               |          |
|      | <b>此</b> 子范围· |          |

| 内部留言 0 | 版块选择:       | *  | 帖子范围: | * |
|--------|-------------|----|-------|---|
| 审核 0   |             | 握交 |       |   |
| 禁止用户   | -           |    |       |   |
| 禁止 IP  | 抱歉,没有找到匹配结果 |    |       |   |
| 用户权限   |             |    |       |   |
| 编辑用户   |             |    |       |   |
| 主题管理   |             |    |       |   |
| 推荐主题   |             |    |       |   |
|        |             |    |       |   |

第二步: 在打开页面的左侧, 选择"审核"选项, 在打开的页面中, 对发的帖子进行审核操作; 支持"通过、忽略

(否决) 和删除"三个操作,同时支持批量审核。

| ROMA CON                                                                                                    | A104                                                              |                        |                   | 快速吸机-               |
|----------------------------------------------------------------------------------------------------|-------------------------------------------------------------------|------------------------|-------------------|---------------------|
| none none                                                                                                    |                                                                   |                        |                   |                     |
| 同心同进管理                                                                                                    | 主題 記刻 月日25                                                        |                        |                   |                     |
| A882/5 1                                                                                                    | 500 AG                                                            | ( MARINA BALL P        |                   |                     |
| 审核                                                                                                    | 20                                                                | 第22年間主要(1)<br>総合理由(回告) | A                 |                     |
| MURP .                                                                                                    |                                                                   |                        |                   |                     |
| AL~KON                                                                                                    | ☑ 请书会→K1产品线9月份读书风采                                                |                        |                   | <b>滅</b> 北 細味 布略 原开 |
| 主然苦考                                                                                                    | 第28 第36年 2021 9 10 17:07<br>にからのからいたいで見たりません。<br>第46日25 15年12月20日 | a <b>1</b> 0           |                   | 12                  |
| 如得主题                                                                                                    | (attach(46(/attach)                                               | 1                      |                   | 0                   |
| 2012/9748                                                                                                    | lattach/d/lattach/                                                |                        |                   |                     |
| 新専日本                                                                                                    | 口 案选 通过 · 新除 · 即時 · 品称: 3A2 · 个                                   |                        |                   |                     |
| No. of the second second secon |                                                                   |                        |                   |                     |
| MARINESS.                                                                                                    |                                                                   |                        |                   |                     |
| 102                                                                                                    |                                                                   |                        |                   |                     |
|                                                                                                    |                                                                   |                        |                   |                     |
|                                                                                                    |                                                                   |                        | carbon mitigane o | 子机版 WARE            |

(通过)

| -         | 14518                                                                    |              |                 | 快速导航 •      |
|-----------|--------------------------------------------------------------------------|--------------|-----------------|-------------|
| HORE HORE | twa .                                                                    |              |                 |             |
| 同心同进算理    | 主题 國氣 用户                                                                 |              |                 |             |
| nters v   | 1000-000 ·                                                               | NUMBER 19(1) |                 |             |
| 审核        | #R                                                                       | 操作理由问题       | 2               |             |
| 禁止用い      | historia (historia)                                                      | 1            |                 |             |
| 用中60%     | ☑ 读书会→K1产品线9月份读书风采                                                       |              |                 | 滅过 開除 怒略 紀开 |
| 王规探理      | 808 2011 2021 9 10 1707<br>817989 44 4970 586 50 49958 40 40 40 50 50 60 |              | 12              |             |
| 第27:23    | [attach]46[/attach]                                                      |              | J               | 0           |
| ISTEMNI   | lattachild70/attachil                                                    |              |                 |             |
| 教理日本      | 1 935 新社 图除 影响 当师已选足 1 个                                                 |              |                 |             |
| 1179 UNE  |                                                                          |              |                 |             |
| WELLIS .  |                                                                          |              |                 |             |
| 18:11     |                                                                          |              |                 |             |
|           |                                                                          |              | GMT+8, 201-9-10 | FALX MADE   |

(忽略)

### 5、看帖和回复

第一步:进入智邦家园,可查看所有审核通过帖子内容;

![](_page_12_Picture_0.jpeg)

| 信志公百                                                                                     |                                                                                               |
|------------------------------------------------------------------------------------------|-----------------------------------------------------------------------------------------------|
| ◆ 公司公告<br>主题: 60, NB\$0: 87<br>热烈研究皆判国际第四国文化建设 _ 2024-10-8 08:16 人参果                     |                                                                                               |
| 文化原力                                                                                     |                                                                                               |
| 文化解读<br>主题:9.44版:15<br>让时间成为一面战战,激励我们奋-2024-8-27 17:36 徳向                                | 文化和音 主题: 121, 94版: 214 法法部队/器神之【同心同进】 2023-11-13 18:46 総約                                     |
| 文化印心会<br>主题: 6, N級: 7<br>【文化词心会】再次走进销售中心 2022-11-18 21:10 陆炎                             | <ul> <li></li></ul>                                                                           |
| 成长专区                                                                                     |                                                                                               |
| ₩ 好耕扶婆<br>±整: 179, N级: 394<br>4.23世界读书日, 让货机—起来闻 2024-4-24 10:02 富羽                      | 持期回転 1480 43<br>書利回時大規連通 (计算机基础如 2023-7-26 09:27 室羽)                                          |
| <ul> <li>成长故事</li> <li>主题 1297, 构数 2581</li> <li>耕墨【实施部】【李宬】【王邱谓… 昨天 11:33 以向</li> </ul> | ◆ 生金2編<br>主题 340, 粘設: 579<br>自刻語彙-关于恐堆 2024-7-5 18:40 黄风怪                                     |
| 成就之星                                                                                     |                                                                                               |
| ● 快乐工作<br>主题 614, 帖歌 1397<br>【警邦国际销售中心】9月第二届 2024-9-24 17:58 總越                          | ★周期更 本周期更 主题: 417, Natio: 602<br>新華北原色部 【茶(文) 【目布】【 2024-9-10 18:50 超越                        |
| 発展2里<br>主歌 153, Natio 221<br>2024年9月哲約国际安播之星——— 許天 15:32 西施                              |                                                                                               |
| 活动专区                                                                                     |                                                                                               |
| 文化活动 主题 167, 转数: 266 世界保健日→国际节日 4 天前 伯邑考                                                 | <ul> <li>休育活动</li> <li>土部 224, 4835 554</li> <li>(同体育活动) 10月 (第二用) 活… 前天 16:08 牛羅王</li> </ul> |
| <b>四</b> 时事热点                                                                            |                                                                                               |
| 命之巅 今日: 0   主题: 540   排名: 16 🎓<br>主: 庾姬                                                  |                                                                                               |
| 141 -                                                                                    |                                                                                               |
| 彩主题→ 最新 热门 热帖 精华 更多→ Q                                                                   |                                                                                               |
| □ □ 自我锦囊关于思维                                                                             |                                                                                               |
| □ □ 自我锦囊关于读书                                                                             |                                                                                               |
| ● □自我锦囊关于感恩                                                                              |                                                                                               |
|                                                                                          |                                                                                               |

第二步: 登录成功后才可以对智邦家园所有帖子内容进行回复, 活动才可以报名参加;

同时支持引用某条回复进行再次回复;

同时支持对回复内容进行点评操作。

![](_page_13_Picture_0.jpeg)

![](_page_13_Picture_2.jpeg)

第三步:对于经典内容,支持"收藏"。

![](_page_14_Picture_0.jpeg)

![](_page_14_Picture_2.jpeg)

## 6、文化积分

第一步: 智邦家园首页→文化积分;

![](_page_14_Picture_5.jpeg)

![](_page_15_Picture_0.jpeg)

第二步:在打开的页面中,可查看每个人文化积分,同时按照从高到低的顺序排名;同时支持加好友等功能。

| 同心同进 | 文化先锋 | 文化积分排行榜   | 使用指南   |             |                        |                           |         |              |      |                              |
|------|------|-----------|--------|-------------|------------------------|---------------------------|---------|--------------|------|------------------------------|
| 揶行   | 用户排行 |           |        |             |                        | 12111                     |         |              |      |                              |
|      |      |           |        |             | ተሥ                     | 月积分排名                     |         |              |      | 2023年度B类积分排名<br>2023年度A类积分排名 |
|      |      | 方         | 向: 〇销售 |             | t <mark>●</mark> ↑∧ 01 | 記队   日期区间: <<上月 2024-10-1 | 至2024-1 | 0-31 下月>> 人员 | L: [ | 查询                           |
|      |      | <b>排名</b> | 头像     | 员           | 茄                      | 所属                        | A类积分    | A类年度总分       | B类积分 | B类年度总分                       |
|      |      | 0         |        | <b>琉</b> 迨) | 综合                     | A产品线                      | 0.00    | 0.00         | 1    | 4                            |
|      |      | 2         | 1      | 普 )         | 综合                     | 营销中心                      | 0.00    | 110.50       | 0.0  | 3                            |
|      |      | 3         | 1      | 贾 玲)        | 综合                     | 安徽分公司                     | 0.00    | 126.50       | 0.0  | ž                            |
|      |      | 4         |        | 离 )         | 综合                     | 人力资源部                     | 0.00    | 0.00         | 0.0  |                              |
|      |      | 5         | 9      | 无           | 综合                     | 同心雁                       | 0.00    | 121.00       | 0.00 | 41.00                        |

7、我的相关功能

**第一步:** 在"智邦家园"系统的右上角,放的是跟个人相关的功能,包含"姓名、我的、设置、消息、提醒、退出、头像、积分和用户组"等功能;

![](_page_15_Picture_6.jpeg)

第二步:我的:我的里面包含"帖子、收藏和好友"内容;

![](_page_15_Picture_8.jpeg)

![](_page_16_Picture_0.jpeg)

第三步: 设置: 可修改个人资料相关的一些信息"头像、个人资料、积分、密码安全"等内容;

| 2智邦          | <b>王际</b><br>化先行者 | 智邦家园        |
|--------------|-------------------|-------------|
|              | (先锋 文化积分排         | 行機 / 使用指南 / |
| 设置           | 料 其太资料            |             |
| 修改头像         | 用户名               |             |
| 个人资料         | 真实姓名              | *           |
| 积分           |                   | 此项资料提交后需要审核 |
| 用户组          | 性别                | 保密          |
| 隐私筛选<br>密码安全 | 固定电话              |             |
| - HINT       | 手机                |             |
|              | 职位                |             |
|              | QQ                | 设置我的QQ在线状态  |
|              | 自我介绍              |             |
|              | 兴趣爱好              |             |

第四步: 消息: 同事或者家园主动给你发消息, 未看和未处理前在此处显示;

| ▲宋建磊   我的 ▼   设置 消息 提醒 ▼   管理   退出 |   |
|------------------------------------|---|
| 积分:0 ▼ │ 用户组:版主 ▼                  | 2 |
|                                    |   |

第五步:提醒:当有需要待办内容时,在此处显示和提醒。

| ▲宋建磊   我的 ▼   设置   消息 | 提醒,一管理                                  | 退出  |          |
|-----------------------|-----------------------------------------|-----|----------|
| 积分:0▼                 | <ul> <li>□ 消息</li> <li>▲ 新听众</li> </ul> | ź主▼ | <b>Y</b> |

### 8、智邦家园支持多端

智邦家园支持多端使用, PC 和 APP 端都支持,并且在 APP 端还支持两种模式切换;

入口:在 PC 端首页底部,有一个"手机版"链接,点击此链接打开一个新页面,用手机扫描下面的二维码即 可使用手机版的智邦家园。

![](_page_17_Picture_0.jpeg)

![](_page_17_Picture_2.jpeg)

GMT+8, 2021-9-18 18:04 , Processed in 0.025448 second(s), 15 queries .

![](_page_17_Picture_4.jpeg)

|                             | ~        | BORE 28AM 26<br>Bore                                                 | 化分加行机 使用能制                                                                                                    |                                                                             | 快速带机。                                                                                                    |
|-----------------------------|----------|----------------------------------------------------------------------|----------------------------------------------------------------------------------------------------|-----------------------------------------------------------------------------|----------------------------------------------------------------------------------------------------|
| 信息公告                        | >        |                                                                      | 4度22 Ex. (2015)<br>(2015)(2015)(20 | ●単純な物理な ●単純な気化(1)(1)(1)(1)(1)(1)(1)(1)(1)(1)(1)(1)(1)(                      | NB<br>- 化安装客用中心【数百百) 生<br>法 (如会中心】【规则】上日<br>- 数分级为金属中心】新闻<br>- 数分级为金属中心】新闻<br>- 可能过去分词 [加印] 新闻<br>- 可能过去分词 [加印] 新闻<br>- 可能过去分词 [加印] 新闻<br>- 可能过去分词 [加印]<br>- 可能力的变形 (如果有些面积的)<br>- 可能力的变形 (如果有些面积的)<br>- 可能力的变形 (如果有些面积的)<br>- 可能力的变形 (如果有些面积的)<br>- 可能力的变形 (如果有些面积的)<br>- 可能力的变形 (如果有些面积的)<br>- 可能力的)<br>- 可能力的) |
| 文化原力                        | >        | <ul> <li>取収置的紙(R</li> <li>有何必答</li> <li>版主: 當經</li> </ul>            |                                                                                                    | 7/                                                                          | 8年来四个人发站功能操作工<br>2022-4-5 17:12 未課題                                                                                                    |
|                             | _        | 文化先號<br>版主: 虞振, 直城                                                   |                                                                                                    | 2181 / 22                                                                   | (自与精神) 建常规时间为多<br>2024-9-30 09:43 操作                                                                                                    |
| 出行生区                        |          | ◎ 成长故事<br>版主: 盧姬                                                     |                                                                                                    | <b>1997</b> / 35                                                            | 1) 奇喜【实施报】【李淑】【王<br>第天 11:33 昭和                                                                                                    |
|                             | <u>_</u> | (1822年)<br>(1822年)<br>主部: 60, 私数: 87<br>所約約28月回時第回<br>参楽             | 喜文化建设 2024-10-8 08:16 /                                                                                                    |                                                                             | 分区版主 建钙 白葵月                                                                                                    |
| 成部之目                        | >        | 文化庫力                                                                 |                                                                                                    |                                                                             | 分区版主: 由目 印, 或明                                                                                                    |
| 成素と生                        |          |                                                                      | 歌励我们音 2024-8-27 17:36(                                                                                                    | く 文化知音<br>主題: 121, 私数: 214<br>送講団以精神之【同心同説                                  | ] 2023-11-13 18:46 light                                                                                                    |
| 活动专区                        | >        | <ul> <li>支化同心会</li> <li>主語: 6. 結股: 7</li> <li>【文化洞心会】両次走い</li> </ul> | 芸術集中心 2022-11-18 21:10 8                                                                                                    | ★ 文化先锋<br>主题: 2181, 站数: 2759<br>【窗斗精神】超常规时间为<br>等                           | 多个窗 2024-9-30 09:43                                                                                                    |
|                             |          | <b>R892</b>                                                          |                                                                                                    |                                                                             | 分区版王 白素片、素明                                                                                                    |
| 2日 声泉 ロナ カリ                 | >        | 好书共渡<br>主题:179, 転数: 394<br>4.23世界读书日,让我<br>33                        | 11—起来间 2024-4-24 10:02 1                                                                                                    | <ul> <li>申請区</li> <li>主載: 27, 粘散: 43</li> <li>数判面际大谋直播(計算析<br/>図</li> </ul> | 通知 2023-7-26 09:27                                                                                                    |
| <b>温蓉</b> 13]               |          | 成长放事     主語: 1297, 粘酸: 2581     恭森【实施副】【学读】                          | 【王成壇 昨天 11:33 动响                                                                                                    | 生命之順<br>主節: 340, 帖数: 579<br>自我除賣关于思维 202                                    | 4-7-5 18:40 歲风怪                                                                                                    |
|                             |          | 成款2.推                                                                |                                                                                                    |                                                                             | 分配版主 日本川、東南                                                                                                    |
| 虞姬 , 退出                     |          | 快乐工作<br>主載: 614, 粘設: 1397<br>【数和国际销售中心】:                             | 月第二届 2024-9-24 17:58 部                                                                                                    | 本周期量<br>主題: 417, 粘数: 602<br>お裏北京応部【社仪】【日<br>取                               | 布】【2024-9-10 18:50 :                                                                                                    |
| <b>有彩万字</b> Ⅰ 电脑版<br>◎ 絮却国际 |          | 管 架缆之星<br>主题: 153, 帖数: 221<br>2024年9月智利国际策                           | <b>前之星—— 昨天 15:32 西班</b>                                                                                                    |                                                                             |                                                                                                    |
|                             |          | IN EASING                                                            |                                                                                                    |                                                                             | 0000 dN.080                                                                                                    |